# Backup and Restore using Cisco Business Mobile App

# **Objective**

The objective of this document is to show you how to backup and restore configuration of Cisco Business devices in your network using the Cisco Business Mobile app.

#### Introduction

The Cisco Business Mobile app enables you to deploy and manage supported Cisco Business switches and wireless access points in your network from a mobile device.

Using the Cisco Business Mobile app, you can backup and restore configuration of Cisco Business devices with ease.

# **Applicable Software | Version**

Cisco Business Mobile App | 1.0.24 (link to App Store)

Let's get started!

System Requirements for Cisco Business Mobile app

The Cisco Business Mobile app is supported on Apple iOS-based devices running iOS version 13.0 and above.

The following Cisco Business devices can be managed by the Cisco Business Mobile app:

- Cisco Business 220 Series Smart Switches
- Cisco Business 250 Series Smart Switches
- Cisco Business 350 Series Managed Switches
- Cisco Business100 Series Access Points
- Cisco Business100 Series Mesh Extenders
- Cisco Business 200 Series Access Points

# **Backup Configuration**

Step 1

Open the Cisco Business Mobile app.

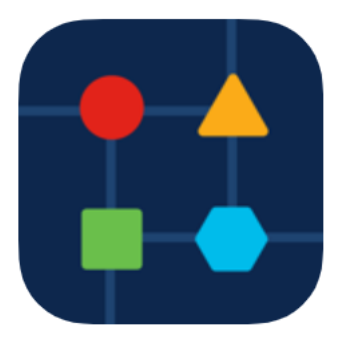

Select Network Devices.

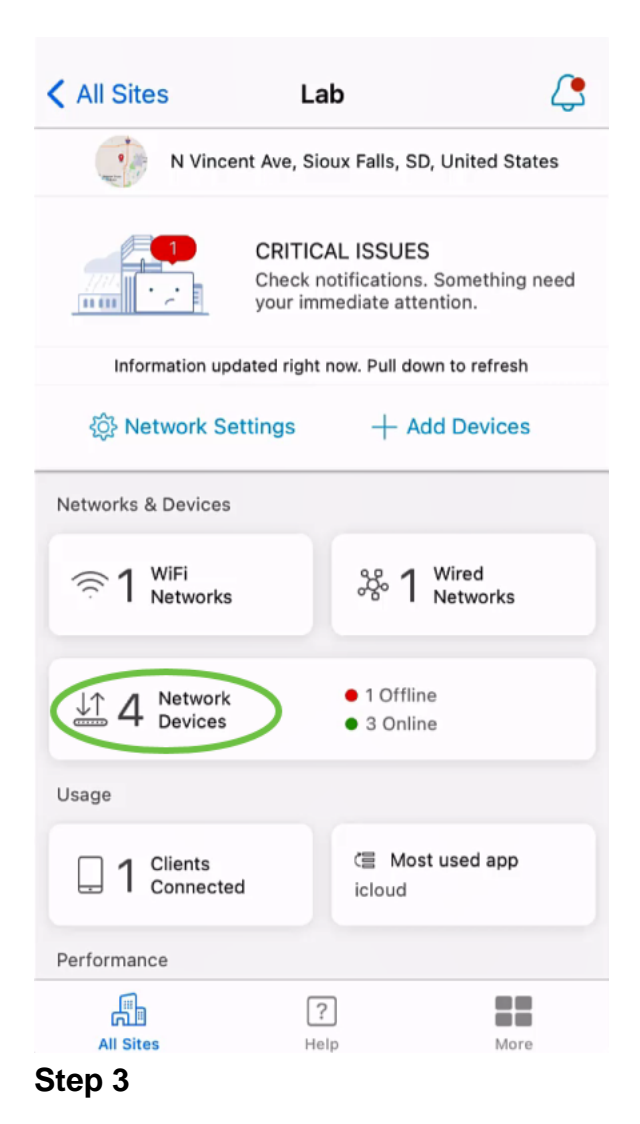

Choose the device. In this example, CBS350 switch is selected.

| < Lab                          | Devices                                                                             |
|--------------------------------|-------------------------------------------------------------------------------------|
| <b>e</b><br>Add Device         | CBS220-16P-2G<br>Switch303FBB                                                       |
|                                |                                                                                     |
| CBS350-24FP-4X<br>switchbf1705 | <ul> <li>Online</li> <li>CBS250-24PP-4G</li> <li>switche42390</li> <li>1</li> </ul> |
|                                | Ţ                                                                                   |
| All Sites<br>Step 4            | P More                                                                              |

#### Select the **Actions** button.

| Contract Contract | switchbf1705                                                                              | X Actions |  |  |
|----------------------------------------------------------------------------------------------------|-------------------------------------------------------------------------------------------|-----------|--|--|
|                                                                                                    | <ul> <li>Online</li> <li>Switch</li> <li>CBS350-24FP-4X</li> <li>192.168.1.126</li> </ul> | More      |  |  |
| Information updated right now. Pull down to refresh                                                                                                    |                                                                                           |           |  |  |
| 🛆 1 Notificatio                                                                                                    | ns                                                                                        | <u></u> 1 |  |  |
| Connections                                                                                                    |                                                                                           |           |  |  |
| 1 <sup>/28</sup> Connected Ports                                                                                                    |                                                                                           |           |  |  |
| Power Usage                                                                                                    |                                                                                           |           |  |  |
| G Total Power Allotted 370 Watts                                                                                                    |                                                                                           |           |  |  |
| Power Used 0 Watts                                                                                                    |                                                                                           |           |  |  |

### Step 5

Click Backup & Restore.

#### SWITCHBF1705

# Actions

These are different actions that you can take on the device

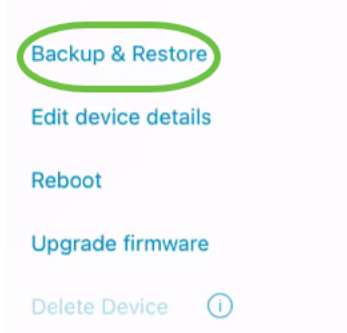

#### Step 6

#### Click Take a new backup.

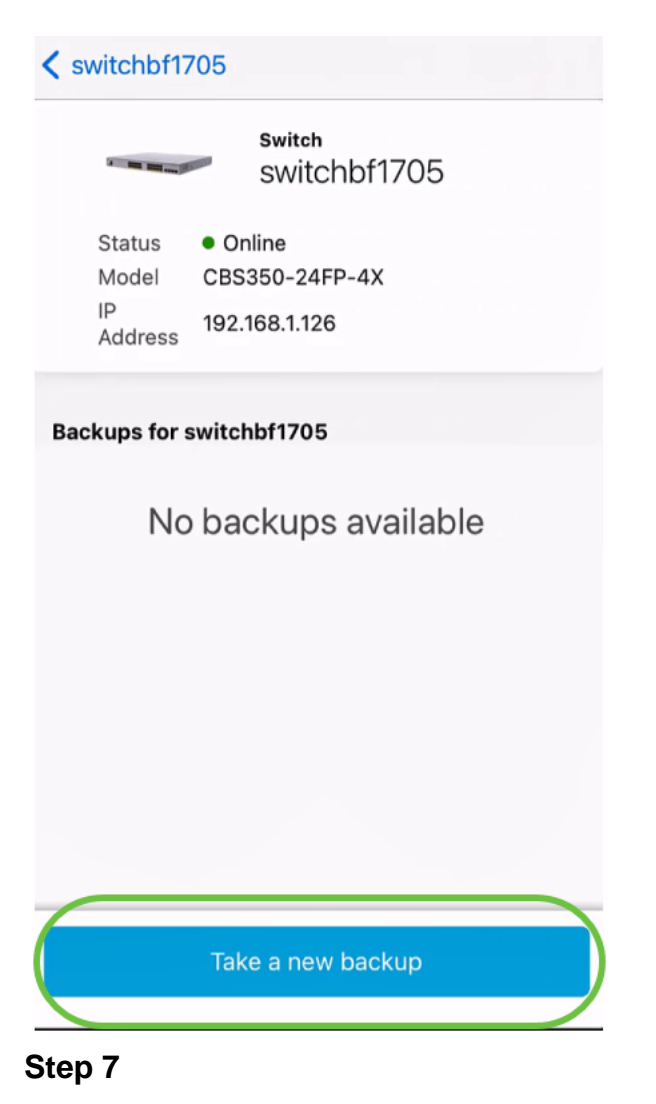

Enter a *Backup note* and click **Backup**.

#### switchbf1705 Backup

Creating a backup saves a copy of your device's configuration and settings to a file. The backup will be named and saved based on the date and time of its creation.

| Backup note | 1 |  |  |
|-------------|---|--|--|
| test backup |   |  |  |
|             |   |  |  |

Add a note to remember why you took this backup. This note is especially helpful in identifying the backup you want to restore from later.

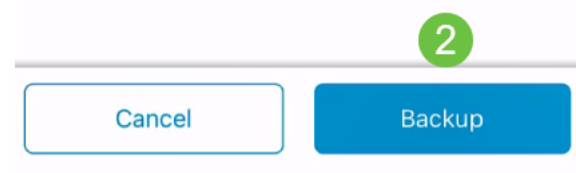

The backup process will take a few minutes.

K Back

#### switchbf1705 Backup

Please wait while your backup creating...

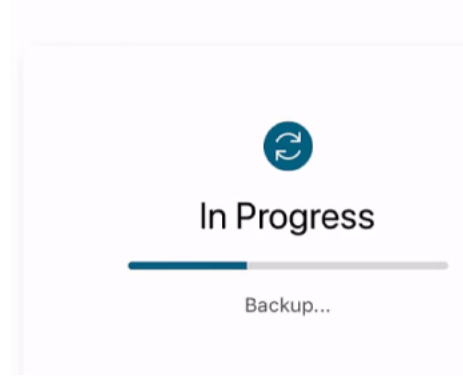

#### Step 8

Once the backup has been completed, you will see a notification. Click **Done**.

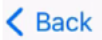

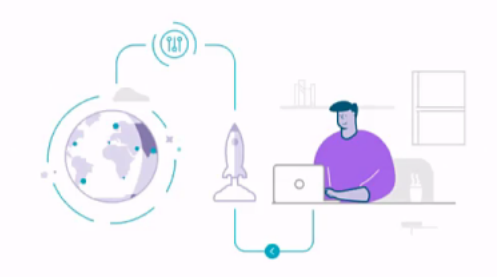

# Done! Your backup has been created.

#### switchbf1705

Backup name Jun 3, 2021, 21:46 PM Backup note test backup

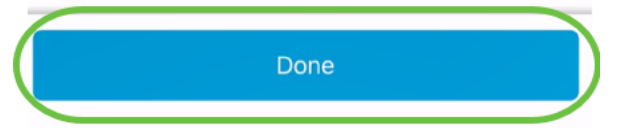

Step 9

Tap on the backup file you created.

| <b>&lt;</b> s    | witchbf17              | 705                                                |  |
|------------------|------------------------|----------------------------------------------------|--|
|                  |                        | switch<br>switchbf1705                             |  |
|                  | Status<br>Model        | <ul> <li>Online</li> <li>CBS350-24FP-4X</li> </ul> |  |
|                  | IP<br>Address          | 192.168.1.126                                      |  |
| Ba               | ckups for s            | switchbf1705                                       |  |
| $\left( \right)$ | 🗟 Jun 3,<br>test backu | 2021, 21:46 PM                                     |  |
|                  |                        |                                                    |  |
|                  |                        |                                                    |  |
|                  |                        |                                                    |  |
|                  |                        |                                                    |  |
|                  |                        | Take a new backup                                  |  |

Select **Restore** from the options.

switchbf1705 Jun 3, 2021, 21:46 PM

test backup

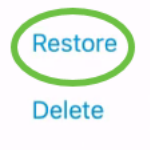

Share

View

#### Step 11

Click Continue.

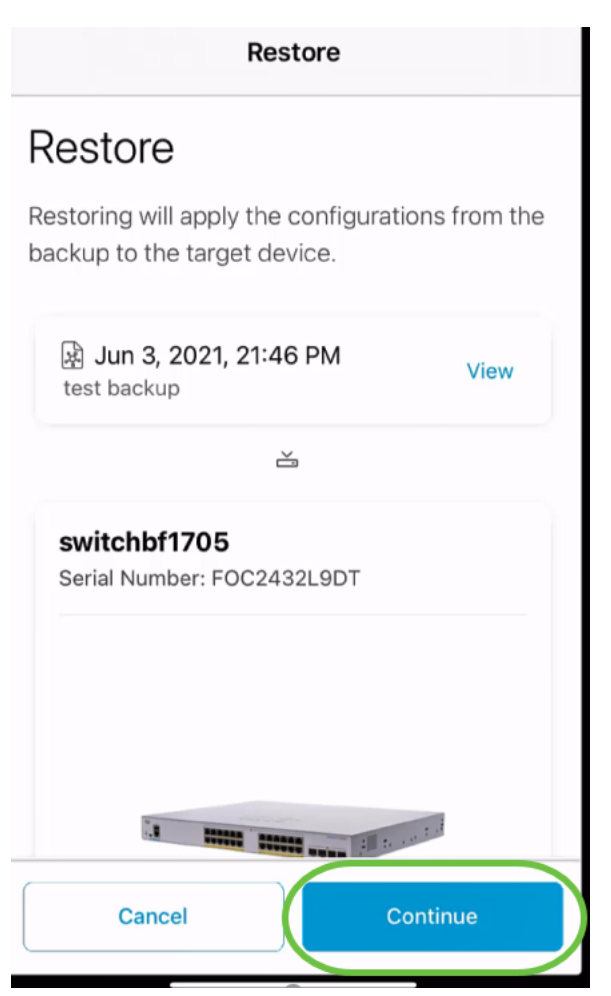

#### Click **Confirm** to continue.

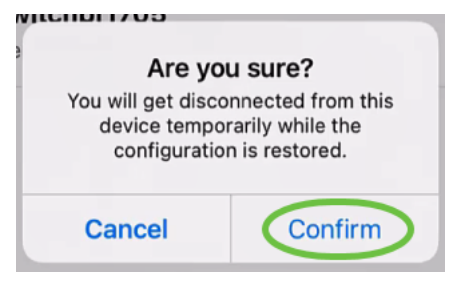

The restore process may take up to 10 minutes.

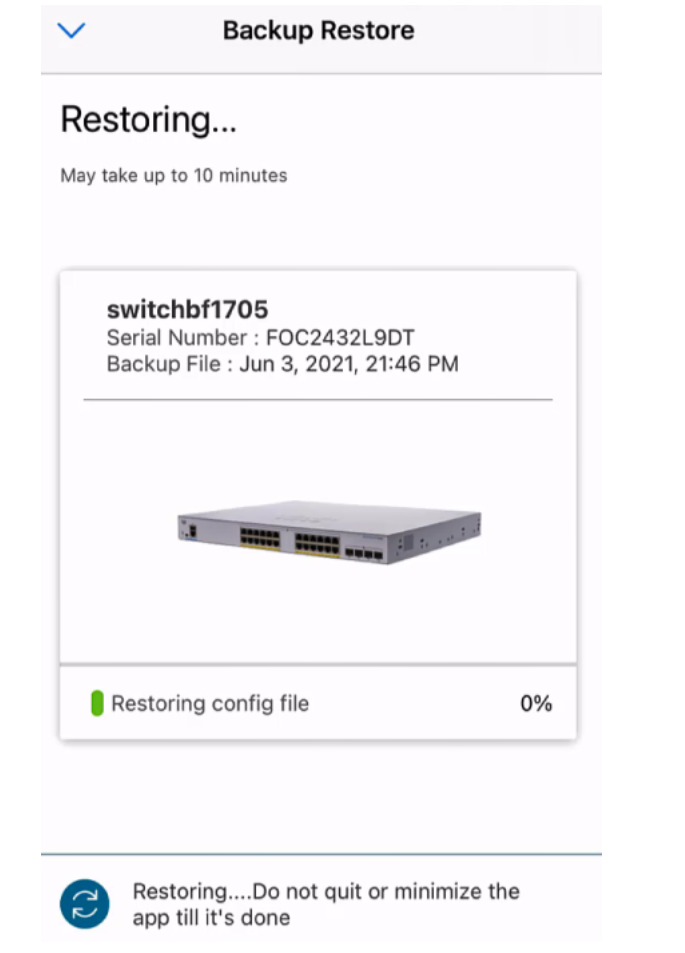

Once the backup file has been restored, you will see a notification. Click Done.

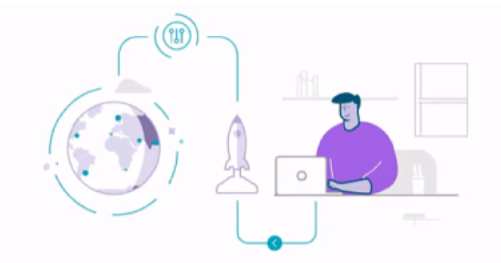

# Done! Your devices have been restored

#### switchbf1705 switchbf1705 updated from backup of Jun 3, 2021, 21:46 PM

| ( | Done |  |
|---|------|--|
|   |      |  |
|   |      |  |

# Conclusion

That's it! You have successfully completed the backup and restore process using the Cisco Business Mobile app.

Looking for more articles on the Cisco Business Mobile application? Look no further! Click any of the tags below to be brought directly to that topic. Enjoy!

<u>Overview Troubleshooting Device Management Upgrade Firmware Reboot a Device Debug</u> Logs